## Oracle R12 Multi Factor Authentication (MFA)

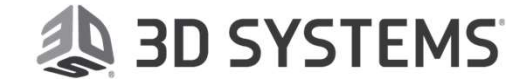

# **Steps to Activate MFA for Oracle EBS**

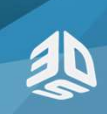

3D Systems Proprietary and Confidential. Do not distribute outside of 3D Systems

2

## Downloading the Oracle Mobile Authenticator App

You should see the OMA app icon on your mobile device.

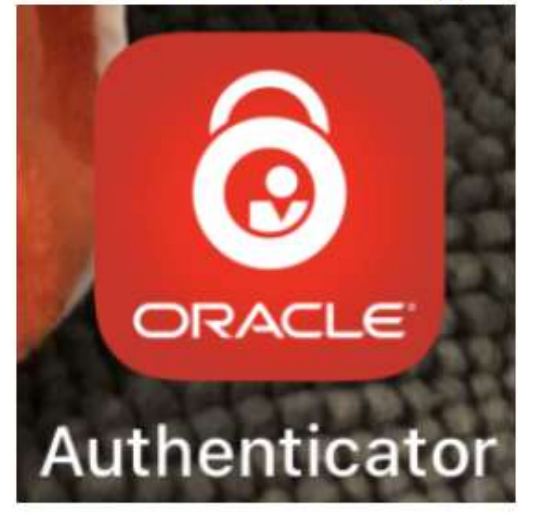

You can download the Oracle Mobile Authenticator (OMA) app during two-factor enrollment, or you can download it before you're prompted for two-factor enrollment so that you can add accounts to the app without downloading it during enrollment. To download the OMA app without enrollment, complete the following steps: 1.Go to the device's app store:

- 1. For iOS, go to Apple App Store.
- 2. For Android, go to Google Play Store.
- 3. For Windows, go to the Microsoft Store.

2.Search for **Oracle Mobile Authenticator** and then download and install it. You should see the OMA app icon on your mobile device

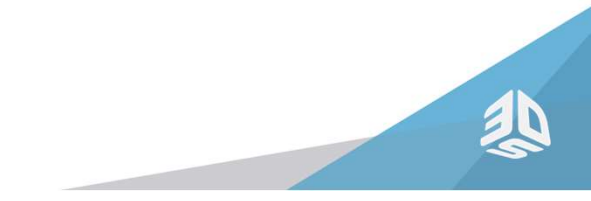

Once the user account is setup in Oracle IDCS (Cloud to Oracle), You will receive an email from Oracle.com to Activate the account and you will be prompted to change the password

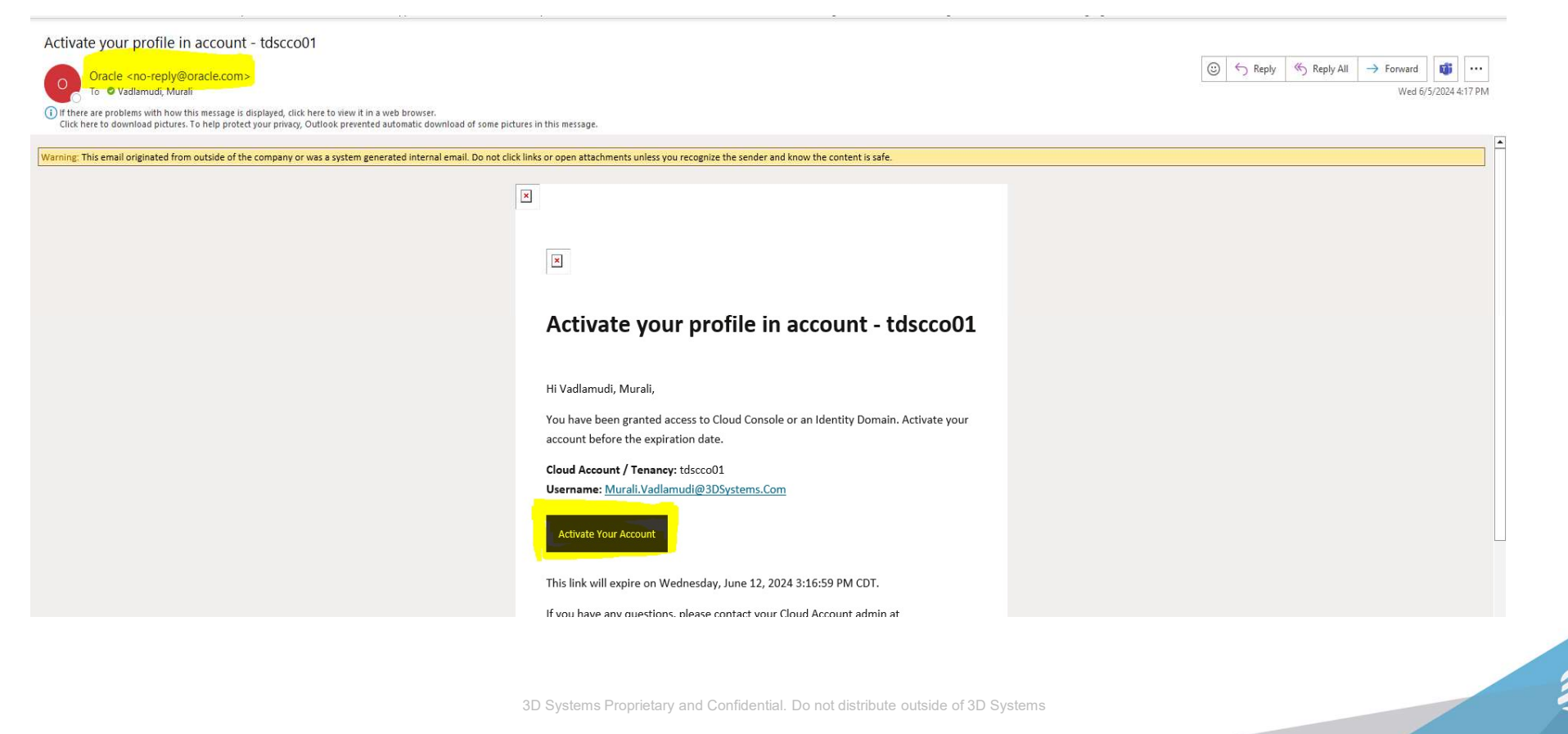

- After Password is reset, you will be prompted to enable secure Verification
- If there is a delay in enabling the secure verification, click on the **Sign in** link in the email that came from Oracle and login with your IDCS account credentials which will redirect to enable secure verification
- Click on "Enable Secure Verification"

5

Identity domain () EBS\_Identity\_Domain\_NonProd

#### **Enable Secure Verification**

Secure verification methods prove who you are. Two types of verification methods are passwordless and multi-factor authentication (MFA). Passwordless verification allows you to verify your identity without requiring you to remember a password. MFA is an extra security step to the authentication process. Your administrator might have set up one or both verification methods and require that you enroll in them before accessing your account.

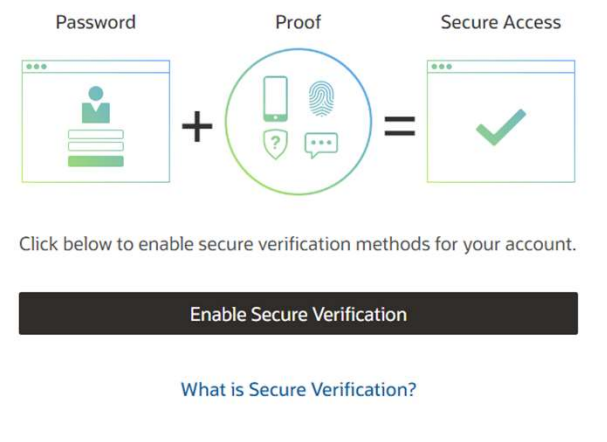

as

#### Click on Mobile App

6

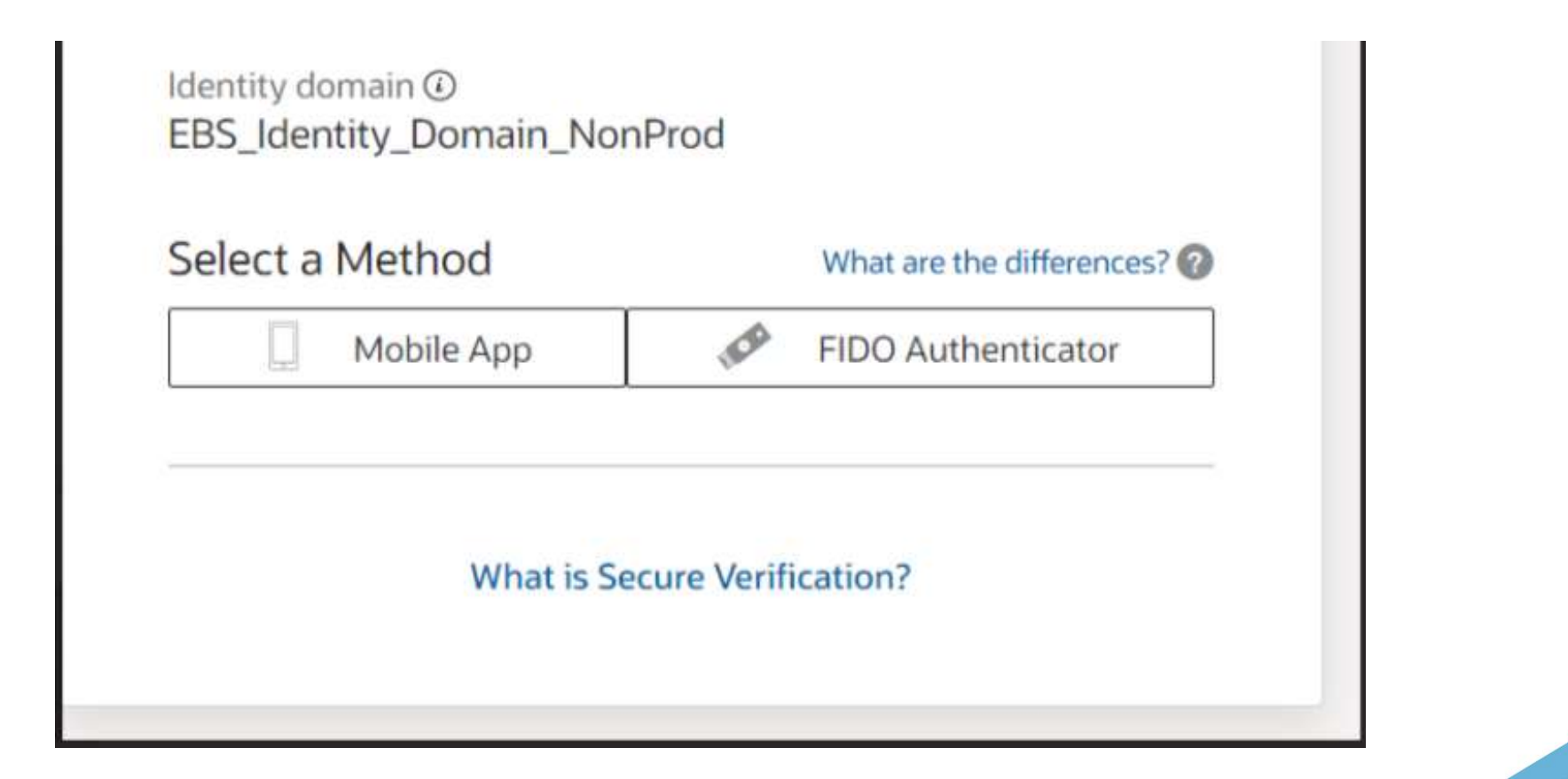

Open "Oracle Mobile Authenticator" App on your mobile, Scan the QR code shown on your screen (the below is just an example, the actual QR code will be displayed on your screen)

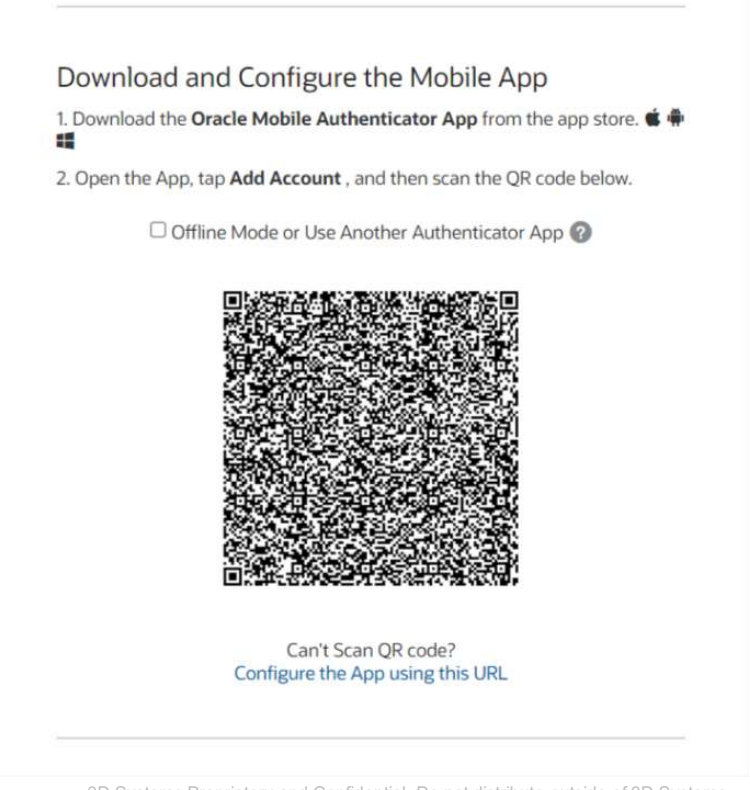

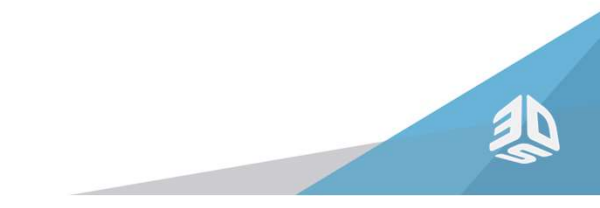

Once the account is activated with MFA (Multi Factor Authentication), use the below link to access iSupplier Portal <a href="https://oracleprodr12-dmz.3dsystems.com/">https://oracleprodr12-dmz.3dsystems.com/</a> which will redirect to the below login page. Bookmark this URL since this URL should be used for future login.

Enter your account credentials in the login page

8

| dscco01                                    |           |  |
|--------------------------------------------|-----------|--|
| Oracle Cloud Accoun                        | t Sign In |  |
| ldentity domain ⓒ<br>EBS_Identity_Domain_N | onProd    |  |
| User Name                                  |           |  |
| User name or email                         |           |  |
| Password                                   |           |  |
| Password                                   |           |  |
| Forgot Password?                           |           |  |
|                                            |           |  |
| Sign In                                    |           |  |

Enter the passcode from the Oracle Mobile Authenticator app and click Verify

9

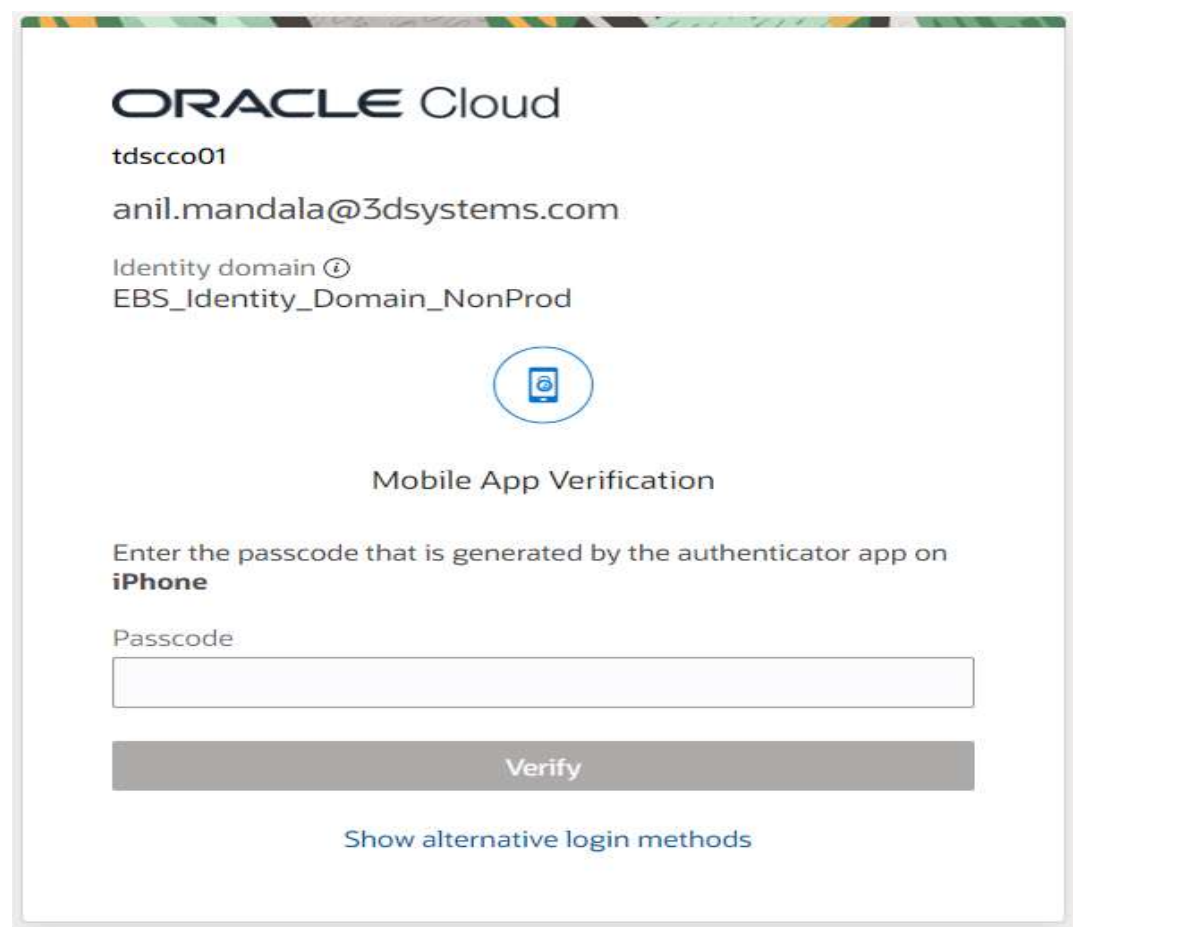

Upon verification, it will redirect to the below iSupplier Portal Home Page. Follow 3DSystems iSupplier training guide on how to navigate iSupplier Portal.

| DRACLE' E-Business Suite                                 |                                               |                               |                                              | * | ø | 4 <sup>3</sup> | Logged in As ANIL.MANDALA@3DSYSTEMS.COM | ? | Q |
|----------------------------------------------------------|-----------------------------------------------|-------------------------------|----------------------------------------------|---|---|----------------|-----------------------------------------|---|---|
| Enterprise Search Contract Documents 👻                   |                                               | Go                            | Search Results Display Preference Standard 🖌 |   |   |                |                                         |   |   |
| Home                                                     |                                               |                               |                                              |   |   |                |                                         |   |   |
| 𝗭 TIP You have 3 open notifications in your Worklist. Pl | ease use the Workflow Worklist to view and re | espond to your notifications. |                                              |   |   |                |                                         |   |   |
| Personalize Table Layout: (menuTable)                    | Personalize "Worklist"                        |                               |                                              |   |   |                |                                         |   |   |
| Navigator                                                | Worklist                                      |                               |                                              |   |   |                |                                         |   |   |
| Personalize "Navigator"                                  |                                               |                               |                                              |   |   |                |                                         |   |   |
| Personalize Table Layout. (headerTable)<br>Personalize   |                                               |                               |                                              |   |   |                |                                         |   |   |
| 🖌 🛅 3D POS iSupplier User                                |                                               |                               |                                              |   |   |                |                                         |   |   |
| Home Page                                                |                                               |                               |                                              |   |   |                |                                         |   |   |

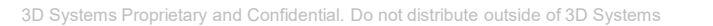

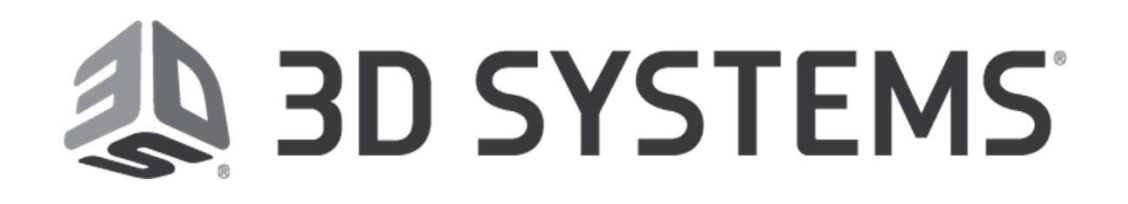

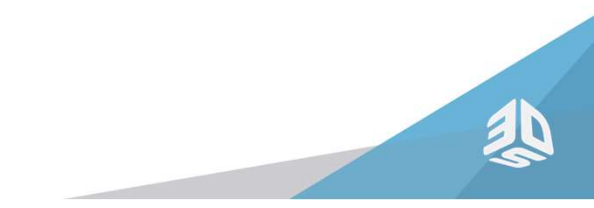

Anil Mandala <u>Anil.Mandala@3dsystems.com</u>